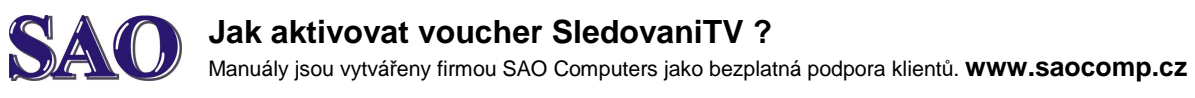

Návod je velice jednoduchý. Před aktivací je potřeba sdělit, že od doby aktivace Voucheru je rozšířená nabídka aktivní v délce 1 nebo 3 měsíce dle typu Voucheru.

1) Přihlásíme se na PC nebo notebooku ke SledovaniTV pod svým účtem, na který chceme Voucher aktivovat.

V horní části s adresou máme např: <u>http://sledovanitv.cz/home#ct1</u>

## 2) Klikneme na TV BALÍČKY.

### 3) Vpravo nalezneme tlačítko Přidat Voucher:

| <b>一</b> HBO GO online | HBO GO je služba, která Vám poskytne neomezený přístup k<br>programu HBO na vašem počítači, mobilu, tabletu, či televizi s<br>připojením na internet. S HBO GO můžete sledovat Vaše<br><b>b</b> zobrazit detaily    | <b>250 Kč</b> / měsíc | 🣜 DO KOŠÍKU | Košík je prázdný |
|------------------------|----------------------------------------------------------------------------------------------------|-----------------------|-------------|------------------|
| 句 120 hodin nahrávek   | Uložte si každý oblíbený pořad, nechte nahrát vše, co by Vám<br>mohlo uniknout. S Nahrávkami budete mít až 120 hodin svých<br>filmů a seriálů po 6 měsíců vždy na dosah.<br><u>B zobrazit detaily</u>               | <b>85 Kč</b> / měsíc  | 🗑 DO KOŠÍKU | POKRAČOVAT >     |
| MAXI + HBO GO          | Nechte se hýčkat nadstandardní nabídkou MAXI. Získejte<br>zábavu všeho zaměření v podání nejrůznějších stanic. Užívejte<br>si filmy, dokumenty, pořady pro děti i pro dospělé, hudbu a<br><u>s zobrazit detaily</u> | <b>649 Kč</b> / měsíc | 🣜 DO KOŠÍKU | ★ PŘIDAT VOUCHER |
| ᆒ BASIC                | Optimalizujte zábavu a cenu balíčkem BASIC. Velmi vhodně<br>rozšiřuje základní české kanály o stanice zaměřených na filmy,<br>dokumenty, sport a celou rodinu bez zbytečných výdajů na<br><u>s zobrazit detaily</u> | <b>349 Kč</b> / měsíc | 🧮 DO KOŠÍKU |                  |
| ᆌ <u>FilmBox</u>       | Vychutnejte si rodinu filmových kanálů FilmBox zahrnující<br>velkofilmy, filmy pro náročného diváka, zábavu pro celou<br>rodinu i pro dospělé, bojová umění i dokumenty, hudbu i<br><u>b zobrazit detaily</u>       | <b>139 Kč</b> / měsíc | 🗑 DO KOŠÍKU |                  |

# 4) Vložíme do prázdného pole Voucher, který jste od SAO obdrželi a kliknete na **Aktivovat**.

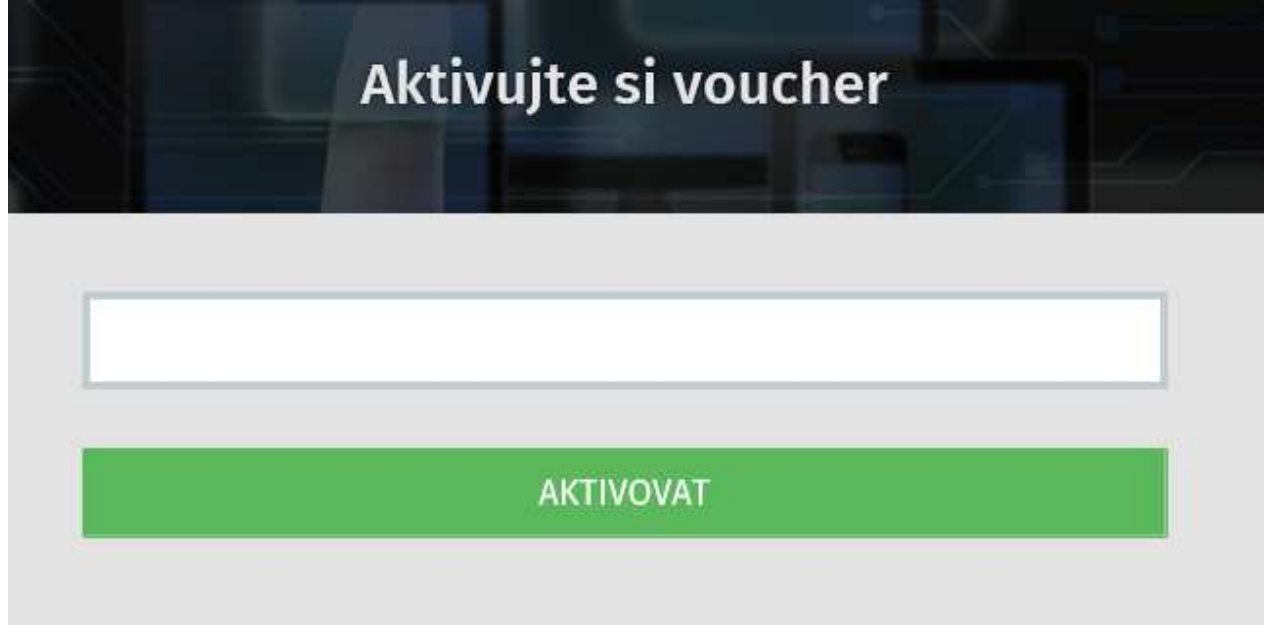

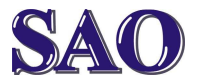

#### Jak aktivovat voucher SledovaniTV ?

Manuály jsou vytvářeny firmou SAO Computers jako bezplatná podpora klientů. www.saocomp.cz

Objeví se info:

Voucher byl úspěšně přidán do objednávky.

5) Klikneme na pokračovat.

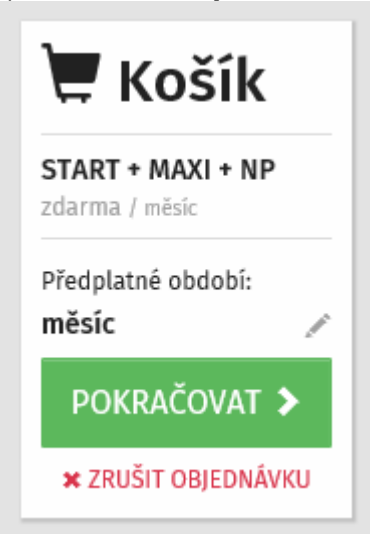

6) A nakonec na **Dokončit objednávku**.

| 1. <u>Výběr sl</u> u | <u>užeb</u> → 2. <u>Platební metoda</u>           | → 3. Rekapitulace                         | + | 4. Platba |
|----------------------|---------------------------------------------------|-------------------------------------------|---|-----------|
|                      | Objednané služby                                  | -4                                        |   |           |
|                      | Cena celkem                                       | zdarma / mesic<br>zdarma                  |   |           |
|                      | Položky objednávky jsou zdarma, pokračováním doko | ončíte objednávku.<br>DOKONČIT OBJEDNÁVKU |   |           |

## Ve spodní části nabídky TV BALÍČKY se objeví aktivní balíček:

| Diracharati datailu    | 🗸 Aktivní                          |  |  |
|------------------------|------------------------------------|--|--|
| <u>zobrazit detany</u> | do 24.11.2017<br>(končí za 30 dní) |  |  |

Aby se nabídka aktivovala i v settopboxu, je potřeba settopbox vypnout a znovu zapnout.